## 电子缴款凭证打印

## 功能简介

通过终端上的电子缴款凭证打印功能,市民输入缴款月份,选择想要打印的缴款凭证, 终端根据市民的选择预览电子缴款凭证预览图,然后进行打印。

## 操作流程

1. 在市民之窗首页面点击[纳税更多]应用功能按钮,如下图所示:

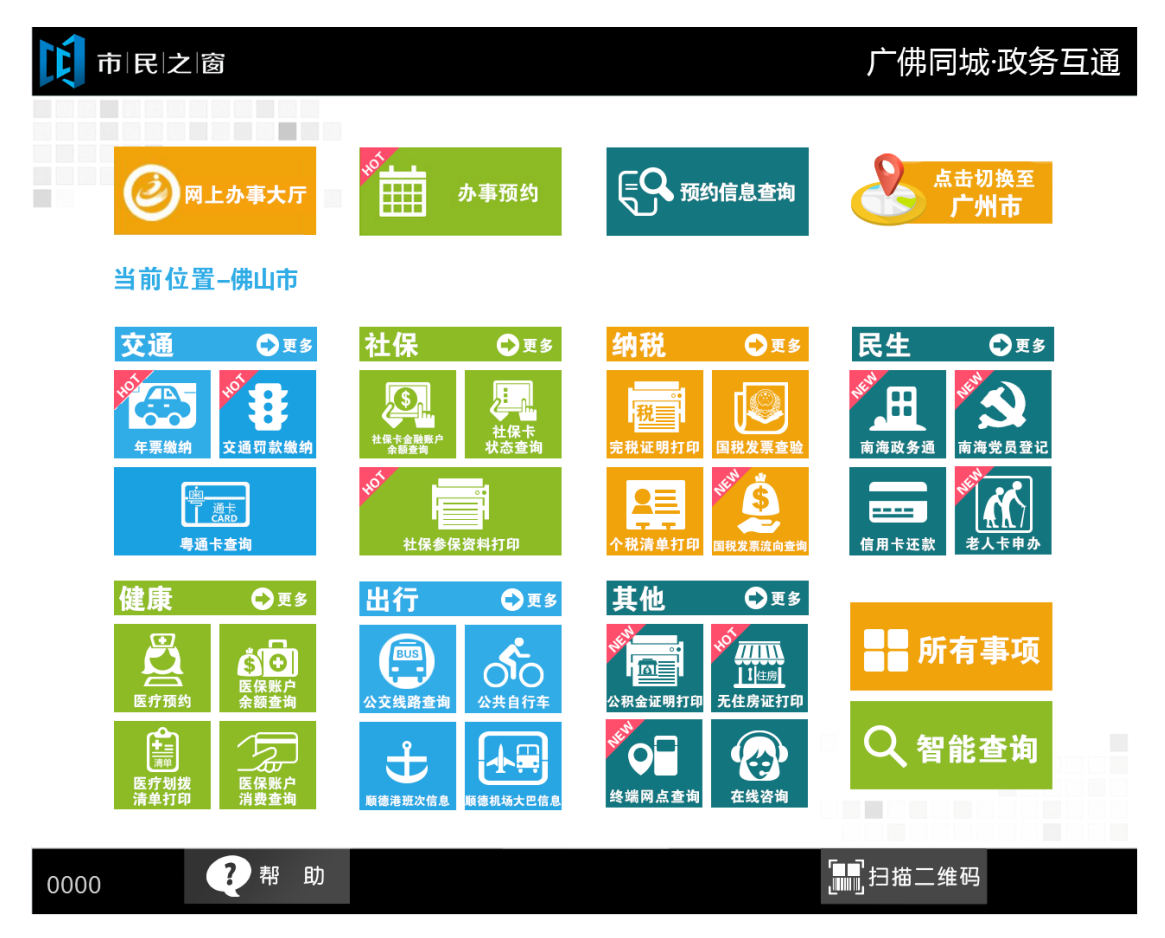

2. 在[纳税所有事项]界面,选择[电子缴款凭证打印] 应用功能按钮,如下图所示:

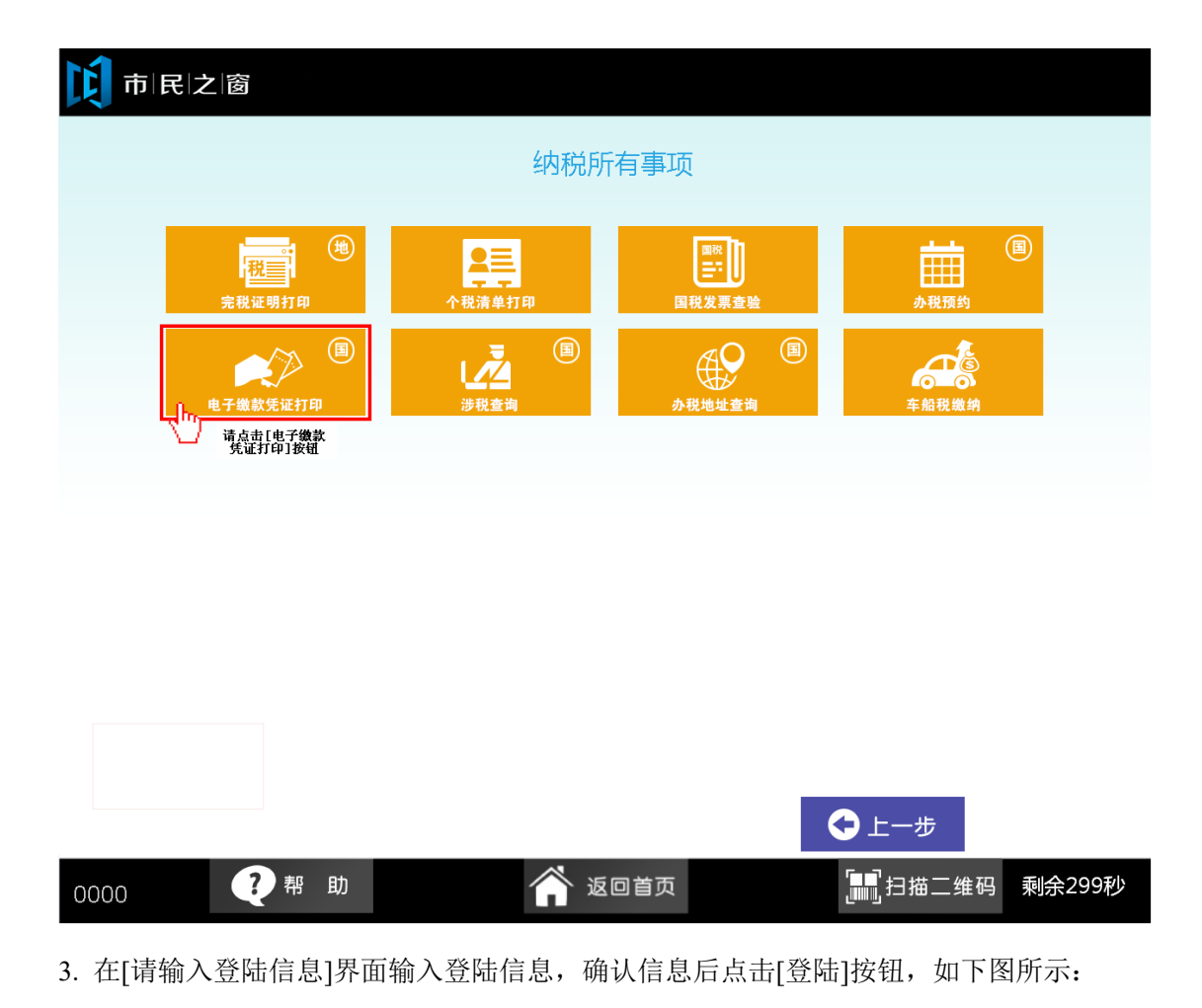

| 请输入登录信息        |                                   |
|----------------|-----------------------------------|
|                |                                   |
| 点击输入           | *                                 |
| : 点击输入         | *                                 |
| 请输入正确的登陆信息     |                                   |
|                |                                   |
|                |                                   |
|                |                                   |
|                |                                   |
|                |                                   |
| 马及自助办税服务密码,进行登 | 录。                                |
|                |                                   |
| 1 返回首页         | 」,打描二维码 剩余299秒                    |
|                | 请输入登录信息 点击输入 点击输入 点击输入 端输入正确的变融信息 |

4. 在[请确认纳税人信息]界面查看纳税人信息,确认后点击[确认]按钮,如下图所示:

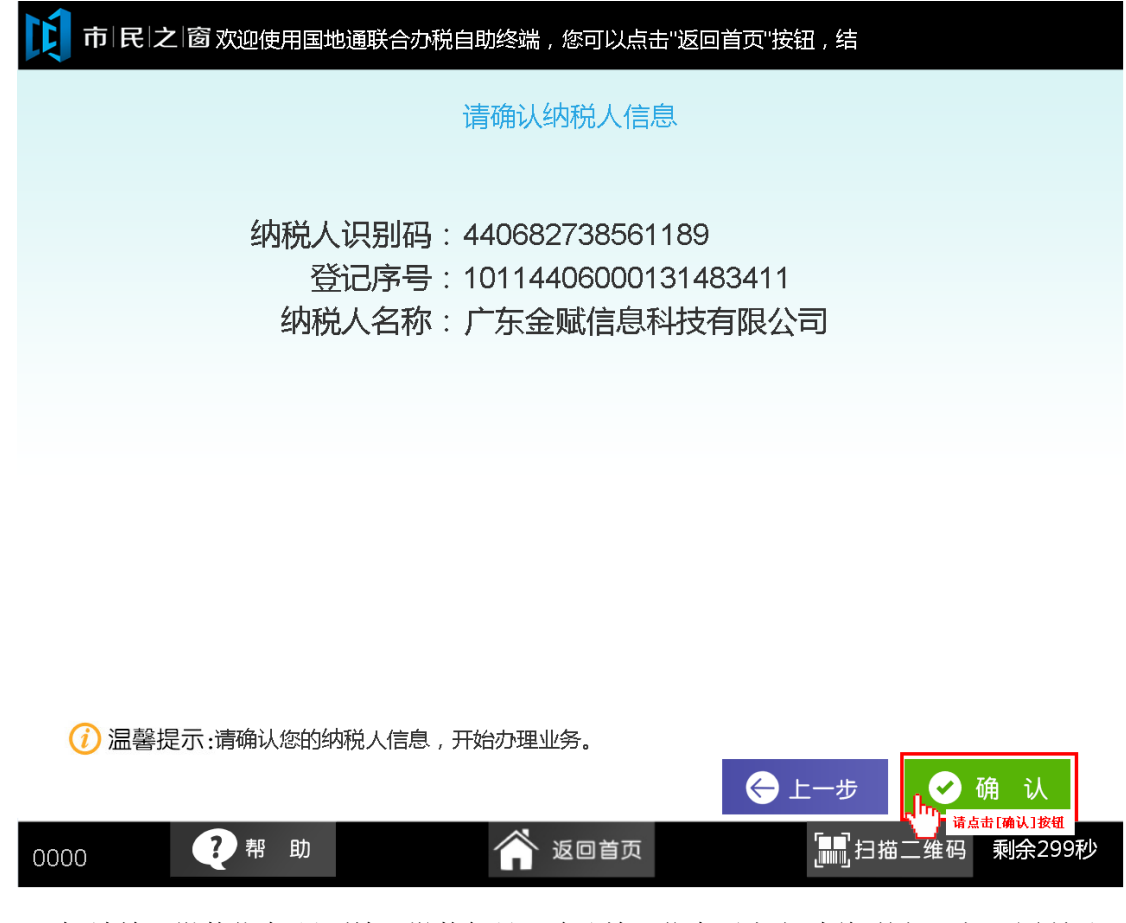

5. 在[请输入缴款信息]界面输入缴款年月,确认输入信息后点击[查询]按钮,如下图所示:

| 10日本1日本1日本1日本1日本1日本1日本1日本1日本1日本1日本1日本1日本1日             |
|--------------------------------------------------------|
| 1000年1月1日日前1月1日日日日日日日日日日日日日日日日日日日日日日日日日日日日日日           |
|                                                        |
|                                                        |
| 系统只能打印或者重打一年内(包括本月在内往前计算<br>12个月,假如现在是12月份,则只能打印从本年1月份 |
| 开始的完证,跨午有双门的元忧先证。                                      |
|                                                        |
|                                                        |
|                                                        |
|                                                        |
| 记馨提示:请输入您想要打印的缴款凭证所属的缴款年月,输入格式为YYYYMM,如201101,进行查      |
|                                                        |
| 0000 ?帮助 合子返回首页 副日描二维码 剩余299秒                          |
|                                                        |

6. 在[缴款记录列表]界面选择可打印的电子缴款凭证的缴款记录,选择完成后点击[查看]按

钮,如下图所示:

|               | 系统税票号码                 | 税(费)种          | 税(品)目         | 所属时期                      | 缴款日期       | 实缴金额      | 凭证编号                     | 打印次数 |
|---------------|------------------------|----------------|---------------|---------------------------|------------|-----------|--------------------------|------|
|               | 320150518000039<br>461 | 增值税            | 其他行业<br>(17%) | 2015-05-01~<br>2015-05-30 | 2015-06-18 | 31590.80元 | 20150620165184<br>960632 | 2    |
|               | 320150510000039<br>359 | 增值税            | 其他行业<br>(17%) | 2015-04-01~<br>2015-04-30 | 2015-05-10 | 29590.80元 | 20150512105259<br>951753 | 1    |
|               | 320150410000039<br>458 | 增值税            | 软件服务          | 2015-03-01~<br>2015-03-31 | 2015-04-25 | 29590.80元 |                          | 0    |
| .')<br>请选     | 主择缴款记录                 |                |               |                           |            |           |                          |      |
|               |                        |                |               |                           |            |           |                          |      |
|               |                        |                |               |                           |            |           |                          |      |
|               |                        |                |               |                           |            |           |                          |      |
|               |                        |                |               |                           |            |           |                          |      |
| <u>∕</u> 5π ⊨ |                        | <b>T</b> [1/1] |               |                           |            |           |                          |      |
| <μ.Τ.         |                        |                |               |                           |            |           |                          |      |

7. 在[打印预览图]界面查看电子缴款凭证信息,确认信息后点击[打印]按钮,如下图所示:

| 打印日期: 2015年07,                                    | 月07日                                                   |                                     | <b>近</b> . 凭证编号                 | 룩: 2015052113!   | 5154960632       |
|---------------------------------------------------|--------------------------------------------------------|-------------------------------------|---------------------------------|------------------|------------------|
| 纳税人识别号                                            | 440682738561189                                        |                                     | 税务征收机关                          | 佛山市南海区国          | 国家税务局            |
| 纳税人全称                                             | 广东金赋信息科技                                               | 有限公司                                | 银行帐号                            | 8002000003835653 |                  |
| 系统税票号                                             | 税(费)种                                                  | 税(品)目                               | 所属时期                            | 缴款日期             | 实缴金额             |
| 320150518000039461                                | 增值税                                                    | 其他行业(17%)                           | 2014-05-01~<br>2015-05-31       | 2015-06-18       | 35190.80         |
| 320150510000039359                                | 增值税                                                    | 其他行业(17%)                           | 2014-04-01~<br>2015-04-30       | 2015-05-10       | 29590.80         |
|                                                   |                                                        |                                     |                                 |                  |                  |
|                                                   |                                                        |                                     |                                 |                  |                  |
|                                                   |                                                        |                                     |                                 |                  |                  |
| 金额合计                                              | (大写)陆万肆作                                               | 千柒佰捌拾壹元陆角整<br>                      |                                 | Pr Sa Antesa I   | ¥ 64781.60       |
| 本繳款凭证仅作<br>使用,需与银行对账单<br>致方有效。納税人如需<br>请凭税务登记证副本到 | 如纳税人记账核算凭证<br>- 电子划缴记录核对一<br>- 汗具正式完税凭证,<br> 主管税务机关开具。 | 展 國家<br>秋 专 用 章<br>电子征数<br>税务机关 (电- | で<br>す<br>で<br>の<br>子<br>章<br>) |                  | <b>第1</b> 页, 共1页 |
|                                                   |                                                        |                                     |                                 |                  |                  |

8. 在[打印等待页面]等待完打印后,在[打印完成页面]点击[退出]按钮返回首页,如下图所示:

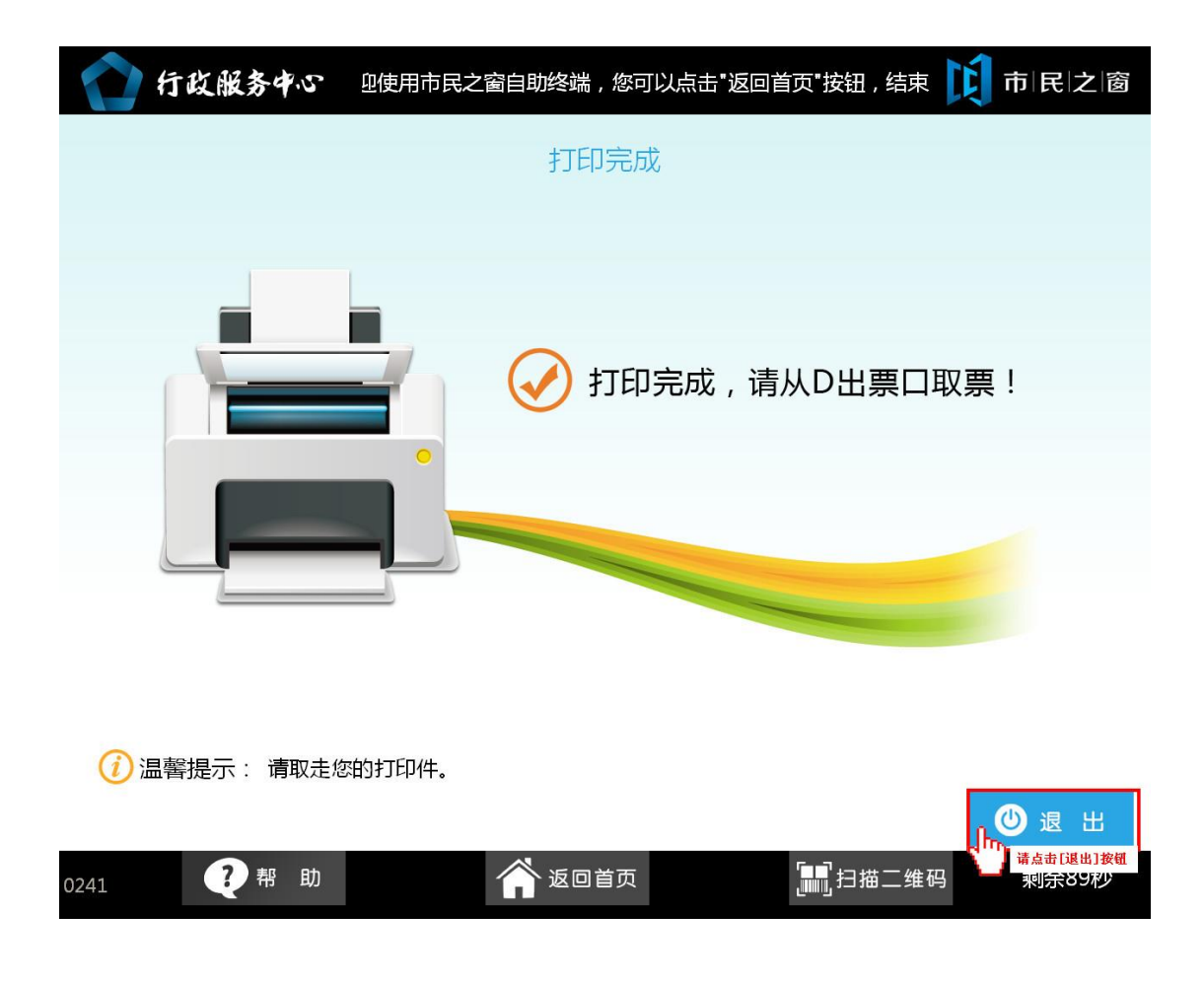